## 人口密集機構傳染病監視作業登錄系統 (Surveillance System for Institutions, SSI)

#### 行動版功能使用說明

# 行動版功能使用注意事項

- 行動版功能僅提供原系統中「每週通報及監視人數確認」及「個案立即通報」兩項功能,其他 查詢或設定功能,請至電腦版以憑證插卡認證通過後操作。
- 本版本僅提供機構使用者使用。衛生人員仍需於電腦版系統進行查詢及通報。
- 本版本係透過生物辨識認證於行動裝置登入,行動版功能支援Android 7.0(含)以上及iOS
   14(含)以上之裝置作業系統。無生物辨識功能(如:指紋、人臉辨識)之行動裝置無法使用。
- 一位使用者帳號僅提供綁定註冊一個行動裝置。若要更換裝置,請先插卡認證進入電腦版網頁, 於「個人資料維護」畫面中,將原已註冊的裝置解除註冊後,再行註冊新裝置。
- 使用者持續使用行動版功能大於90天且期間未曾使用過電腦版網頁時,屆時系統將自動解除行 動裝置註冊狀態,使用者須至電腦版重新綁定。
- 為避免裝置註冊屆期失效,系統於90天到期前2週會先以電子郵件通知使用者。另建議使用者
   上班時間仍使用電腦版查詢及接收系統通知訊息。
- 切勿將個人裝置提供他人通報使用,亦勿多人使用單一公務手機進行通報, 以免觸法及衍生資訊安全風險。

# 註冊行動裝置生物辨識流程

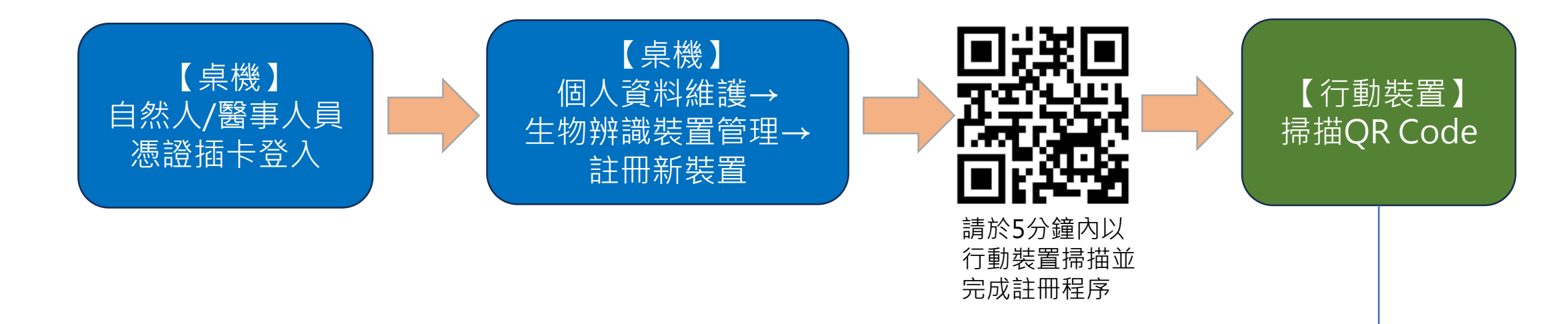

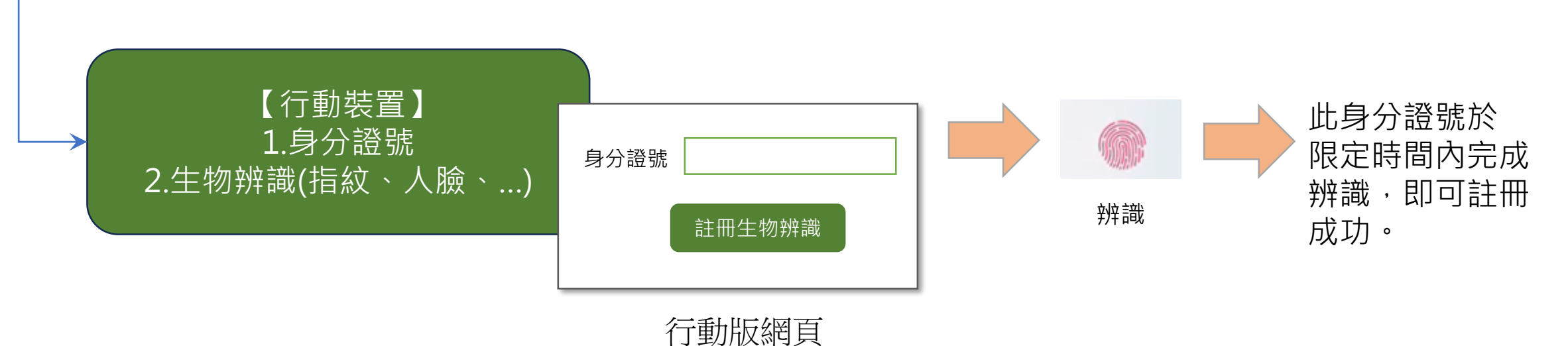

# 登入行動裝置生物辨識流程

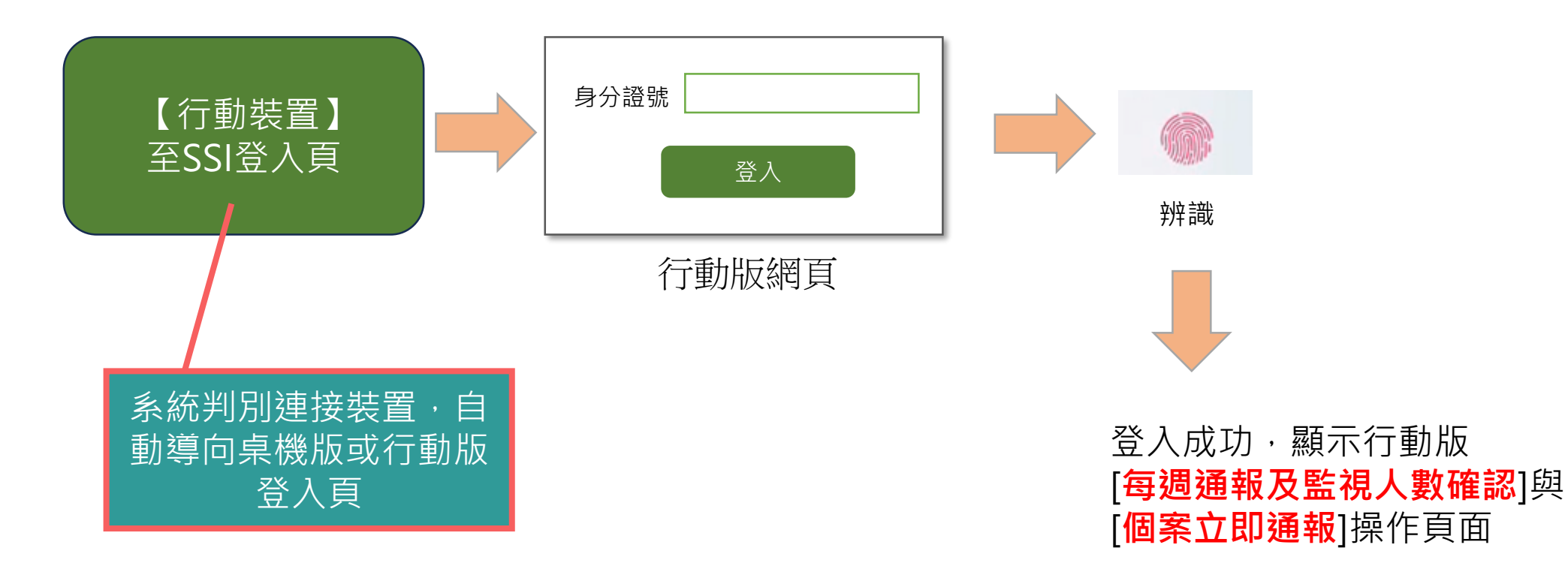

### 如何申請/綁定行動裝置登入行動版功能

#### 操作流程 第一步:請先使用自然人憑證插卡登入電腦版系統

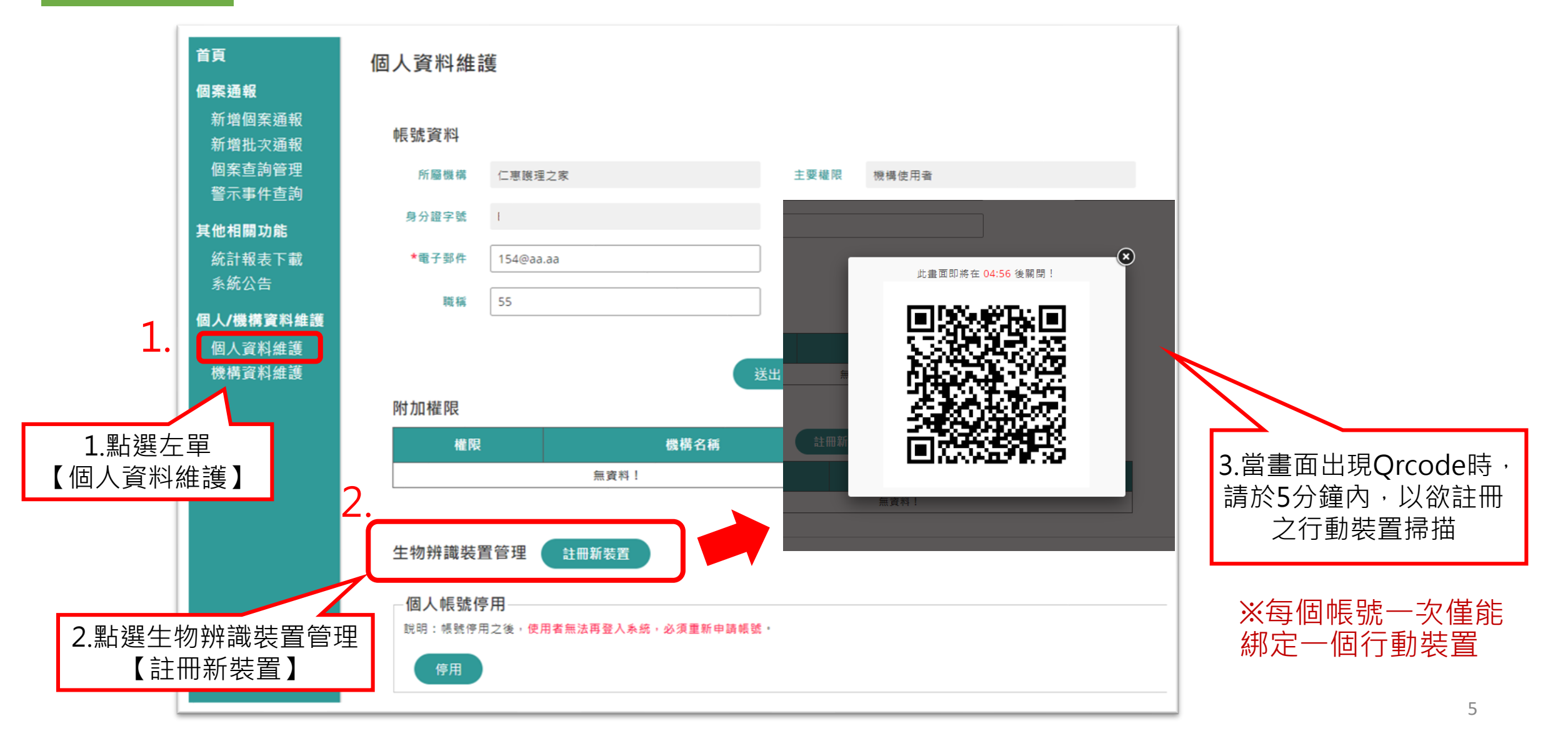

### 如何申請/綁定行動裝置登入行動版功能

操作流程 第二步:行動裝置掃描QRcode後,輸入與身分證字號,並進行生物辨識認證

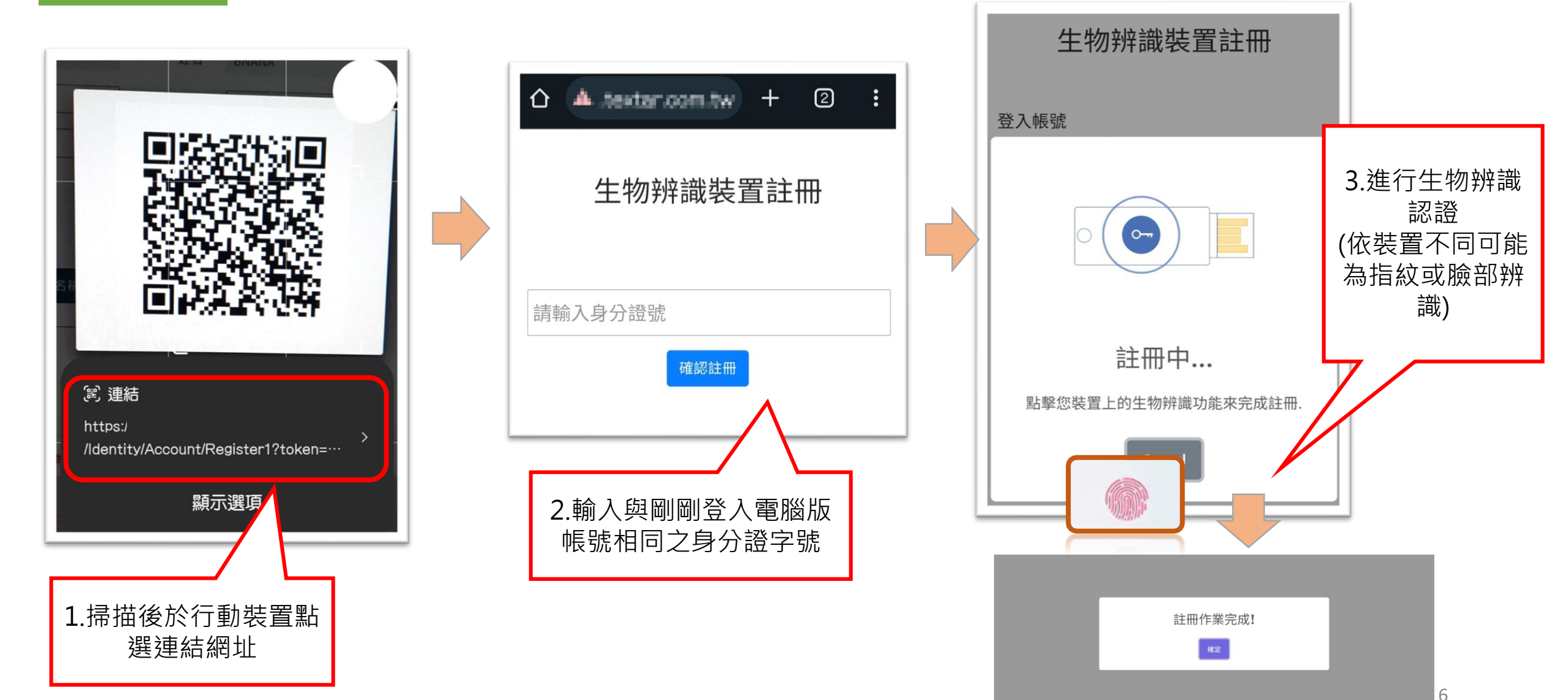

#### 如何管理/解除行動裝置登入行動版功能

操作流程第三步:註冊完成後,可於電腦版確認行動裝置註冊情形及登入紀錄

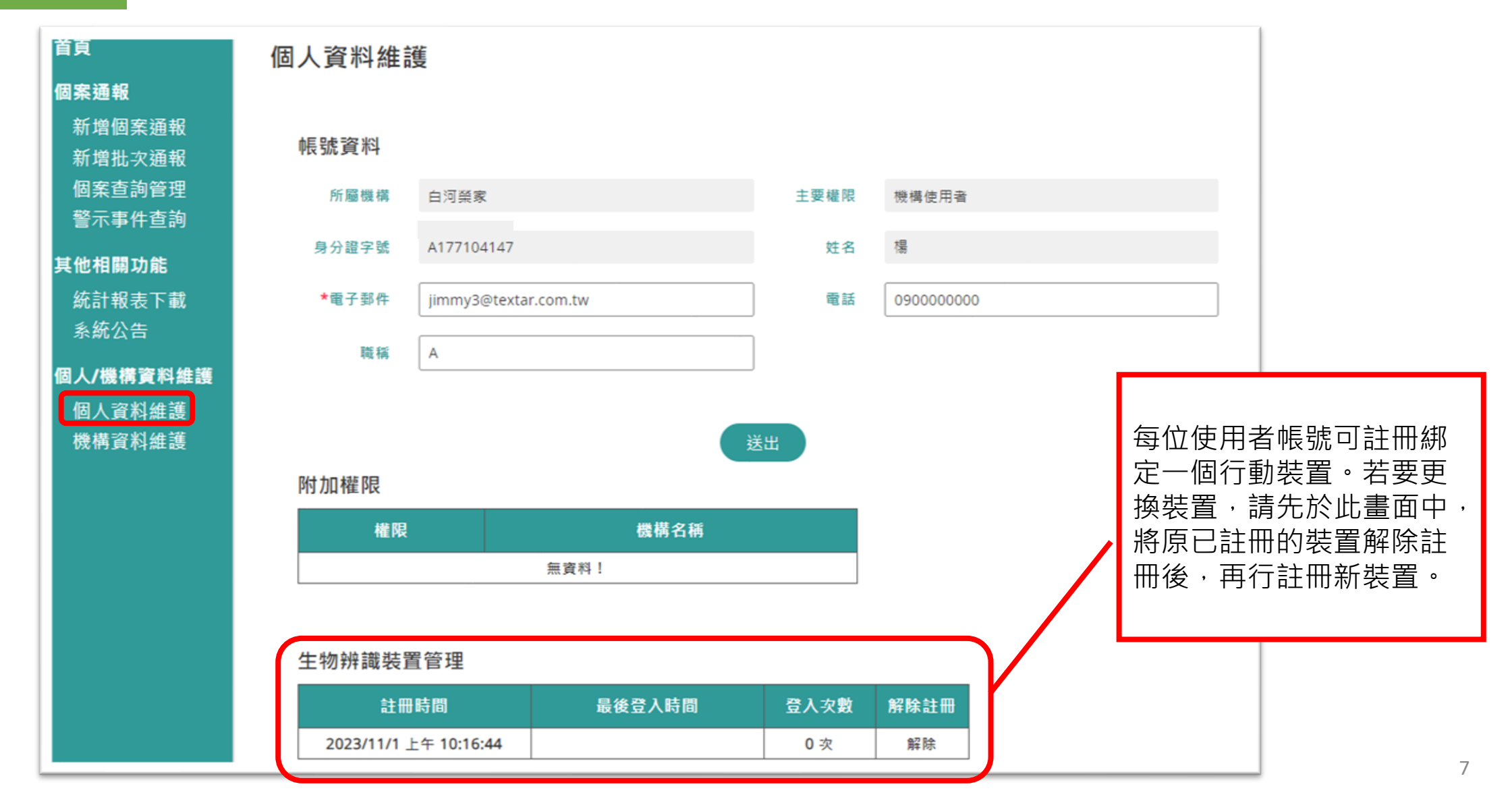

## 如何登入行動版功能

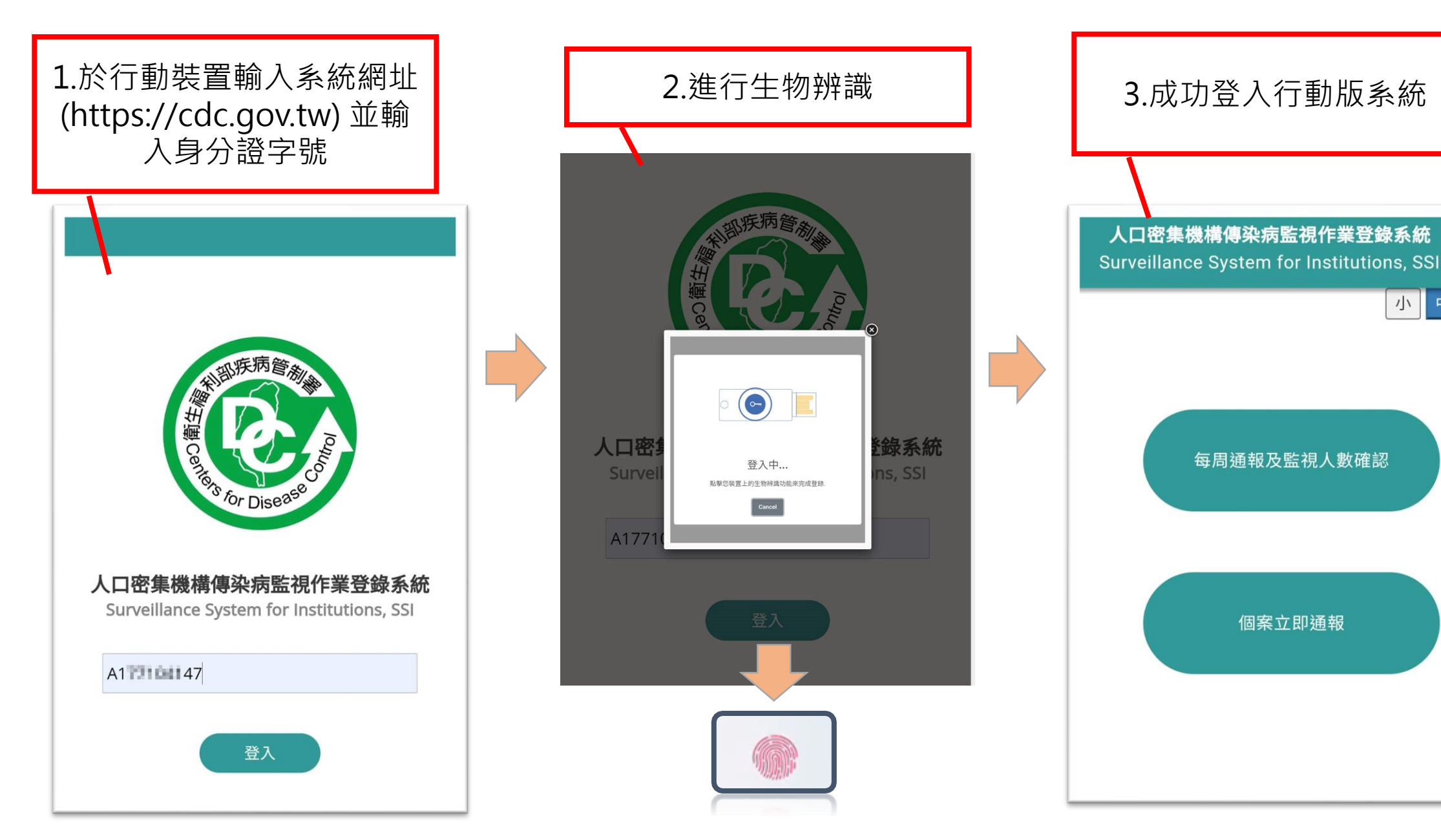

 $\bigcirc$ 

小中大

個案立即通報

#### 每週通報及監視人數確認

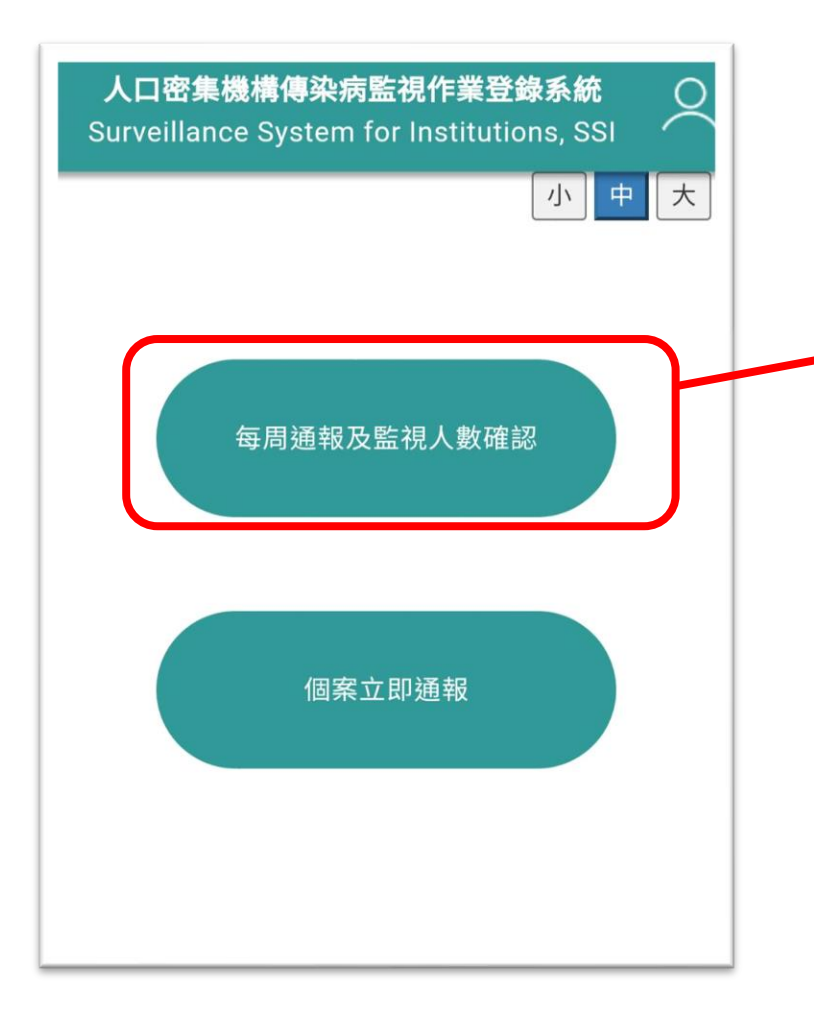

| 人口密集機構傳染病監視作業登錄系統<br>Surveillance System for Institutions, SSI                          | $\stackrel{\circ}{\sim}$ |               |    |
|-----------------------------------------------------------------------------------------|--------------------------|---------------|----|
| 小 <u>中</u><br>每週通報及監視人數確認<br><sup>通報資料日期區間(未確認)</sup>                                   | *                        |               |    |
| 2023.10.29(日) ~ 2023.11.04(六)<br>機構名稱<br>白河榮家                                           | 可作                       | 依需求調整<br>字型大小 | 这些 |
| <ul> <li>機構總人數</li> <li>住民(如受照顧者或收容者等)</li> <li>56</li> <li>工作人員</li> <li>12</li> </ul> |                          | ••            | •  |
| <b>個案通報總人數</b><br>住民(如受照顧者或收容者等):3<br>工作人員:0                                            |                          |               |    |
| 上呼吸道感染                                                                                  |                          |               |    |
| 住民(如受照顧者或收容者等):3                                                                        |                          |               |    |

| 1 | 5明原因發燒           |
|---|------------------|
| ſ | E民(如受照顧者或收容者等):0 |
| I | 工作人員:0           |
| R | <b>汴</b> 瘡       |
| 伯 | E民(如受照顧者或收容者等):0 |
| I | _作人員:0           |
| 其 | <b>〔</b> 他       |
| 伯 | E民(如受照顧者或收容者等):0 |
| I | _作人員:0           |
| 俌 | 黄註               |
| ſ |                  |
|   |                  |
|   | 已確認個案通報總人次資料     |
|   |                  |

個案立即通報(1/4)

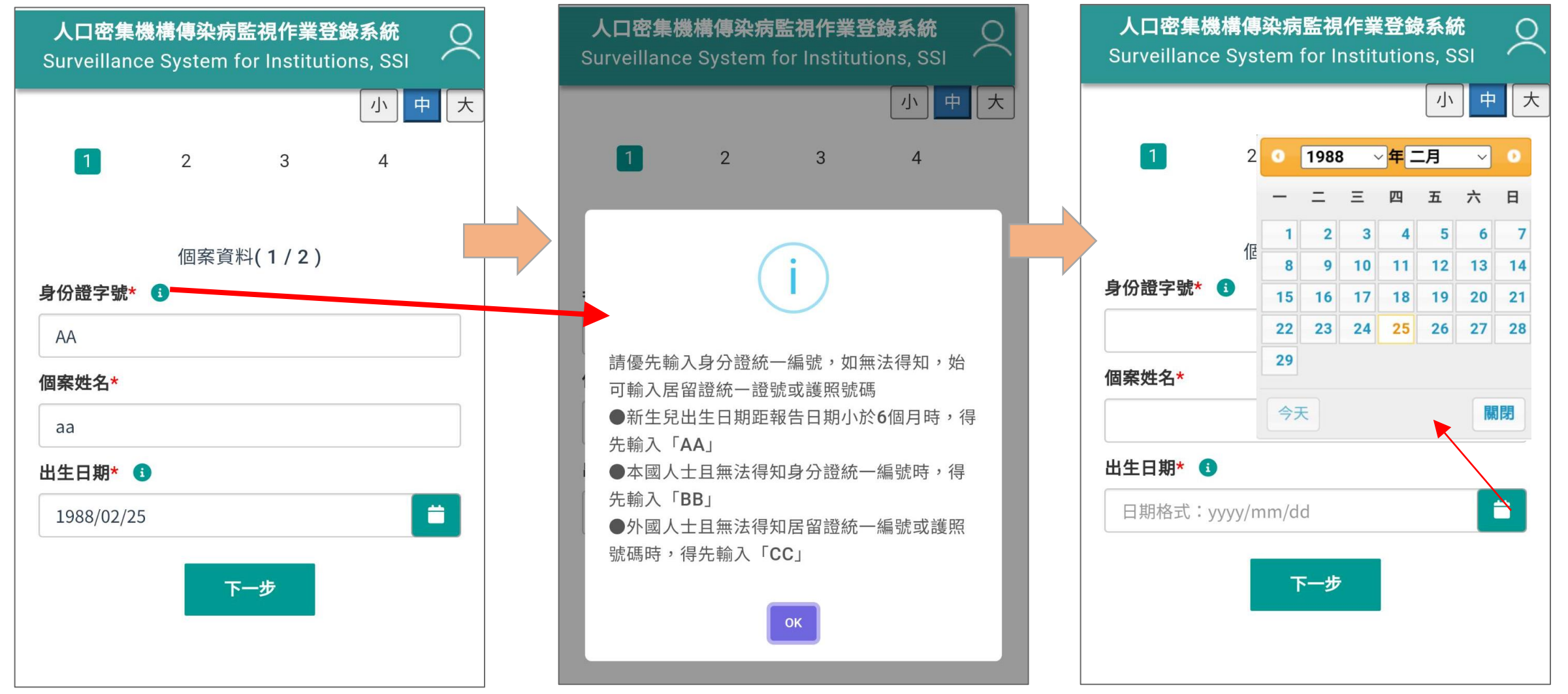

### 個案立即通報(1/4)(3日內曾通報過之個案)

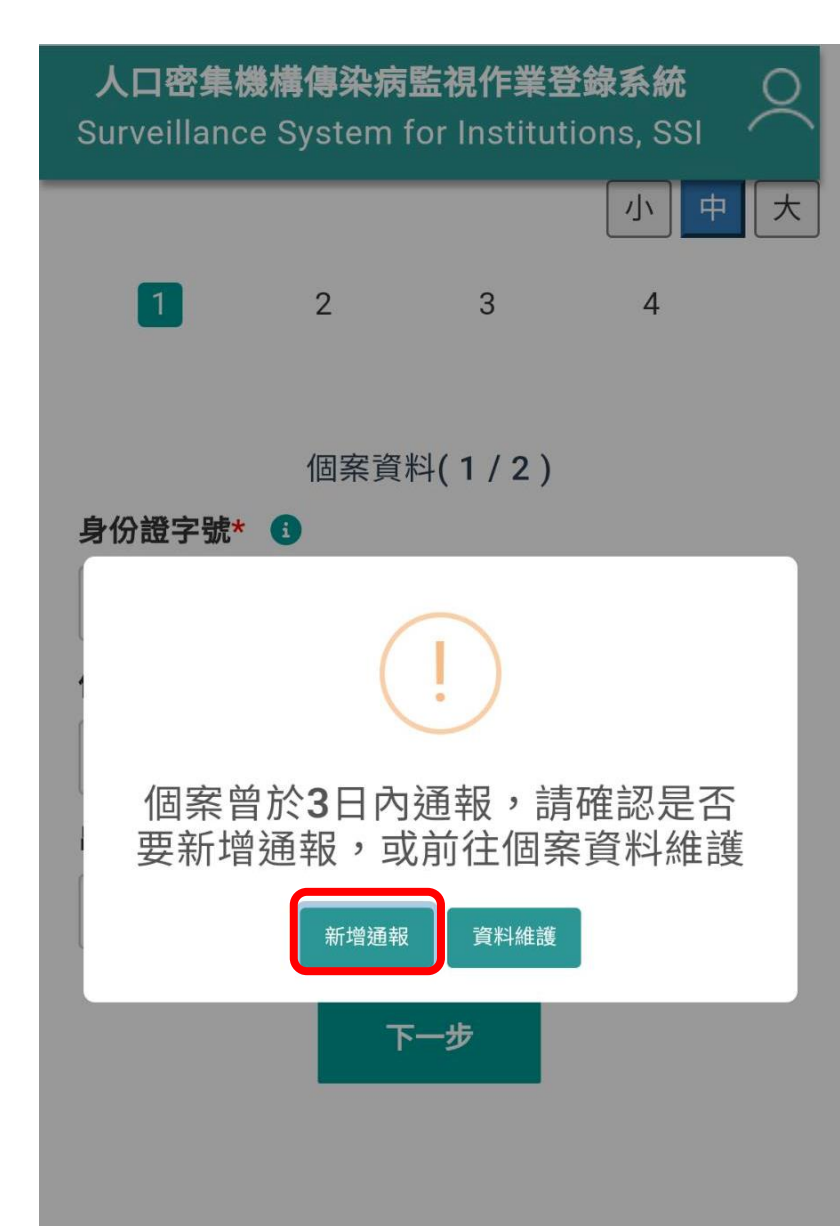

- ◆與電腦版相同,當輸入3日內曾通報之個案身 分證字號,則系統跳出提示視窗,此時可選 擇【新增通報】或【資料維護】
- ◆ 若選擇【新增通報】,因曾通報過該個案, 系統會自動代入基本資料,加速通報流程。

# 個案立即通報(2/4)

| <b>人口密集機構</b> 像<br>Surveillance Sys | <b>事染病監</b><br>stem fo | <b>視作業登</b><br>r Instituti | <b>錄系統</b><br>ions, SSI | 2      |
|-------------------------------------|------------------------|----------------------------|-------------------------|--------|
|                                     |                        |                            | 小                       | 中 7    |
|                                     | 2                      | 3                          | 4                       |        |
|                                     |                        |                            |                         |        |
| 1                                   | 固案資料                   | (2/2)                      |                         |        |
| 身份證字號 <mark>*</mark>                |                        |                            |                         |        |
| AA                                  |                        |                            |                         |        |
| 個案姓名*                               |                        |                            |                         |        |
| аа                                  |                        |                            |                         |        |
| 出生日期* 🚺                             |                        |                            |                         |        |
| 1988/02/25                          |                        |                            |                         |        |
| 性別*                                 |                        |                            |                         |        |
| 請選擇                                 |                        |                            |                         | ~      |
| 身份類別*                               |                        |                            |                         |        |
| 住民                                  |                        |                            |                         | $\sim$ |
| 入住日期 <mark>*</mark>                 |                        |                            |                         |        |
| 日期格式:yyyy/                          | mm/dd                  |                            |                         |        |

. . .

| 建築物名稱                               |                                                                                                    |
|-------------------------------------|----------------------------------------------------------------------------------------------------|
| 例:頤養大樓<br><b>工作地點</b>               | 欄位填寫之規則與電腦版<br>相同,若有應填而未填或<br>是邏輯不符,會出現提示                                                             |
| 舍名房號                                | 訊息                                                                                                    |
| 例:仁舍1房                              |                                                                                                    |
| 床號                                  |                                                                                                    |
| <b>最近一次流感疫苗接踵日期</b> 日期格式:yyyy/mm/dd | 請填入【性別】!<br>請填入【入住日期】!<br>請填入【發病日期】!<br>請填入【是否covid-19檢驗(抗原快<br>篩PCR)陽性】!<br>請填入【是否接種Covid-19疫<br>苗】! |
| 是否接種Covid-19疫苗*                     |                                                                                                    |
| 請選擇                                 |                                                                                                    |
| 上一步下一步                              |                                                                                                    |

### 個案立即通報(3/4)

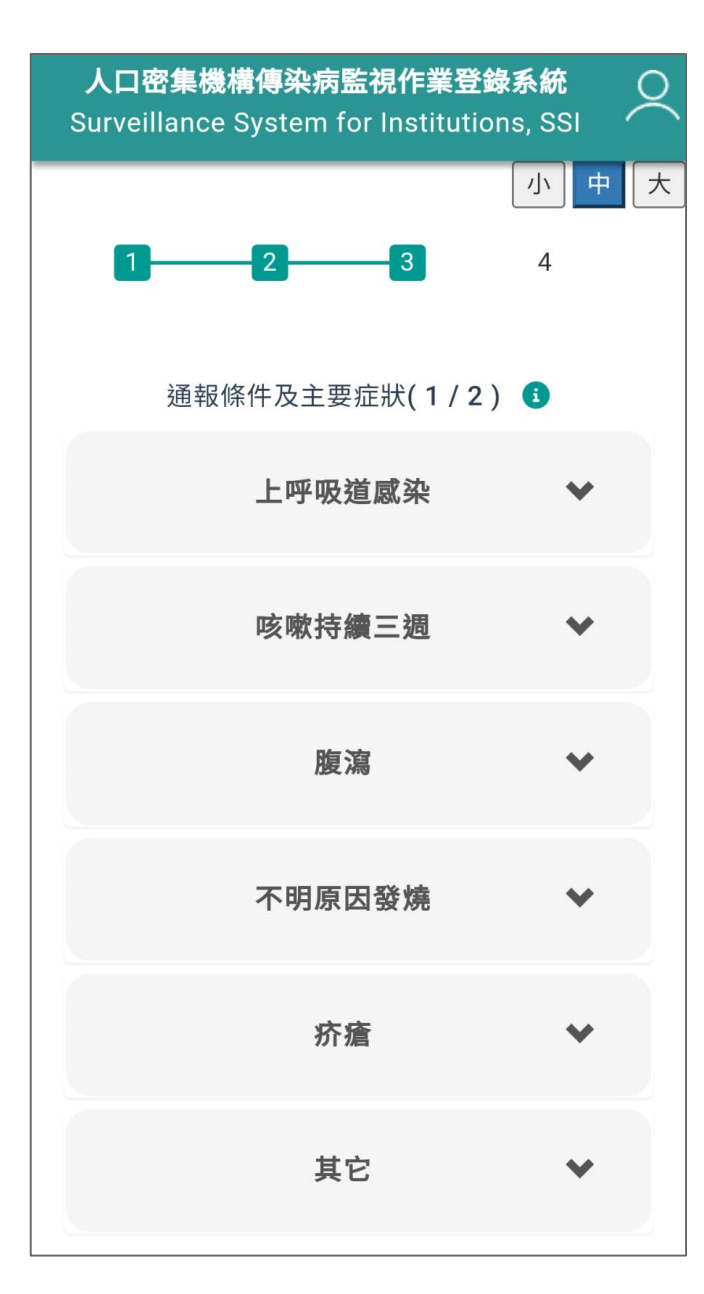

| 通報條件及主要症狀(1/2)                         | 6                       |
|----------------------------------------|-------------------------|
| 上呼吸道感染                                 | *                       |
| 🖸 發燒 🗌 咳嗽 🗌 喉嚨痛                        |                         |
| 🗌 呼吸困難 🗌 流鼻涕                           |                         |
| ○ 突然發病有發燒(38度)                         | 11/ 25                  |
|                                        | 悟忌                      |
| ────────────────────────────────────── |                         |
|                                        |                         |
| □ 此通報條件應至少勾選2項約<br>前僅勾選1項,如確定通報請       | <sup>症狀・目</sup><br>可選此項 |
| 咳嗽持續三週                                 | *                       |
| 腹瀉                                     | *                       |
| 不明原因發燒                                 | *                       |
| 疥瘡                                     | *                       |
| 其它                                     | *                       |
| 上一步下一步                                 |                         |

 $\bullet \bullet \bullet$ 

#### 個案立即通報(4/4)

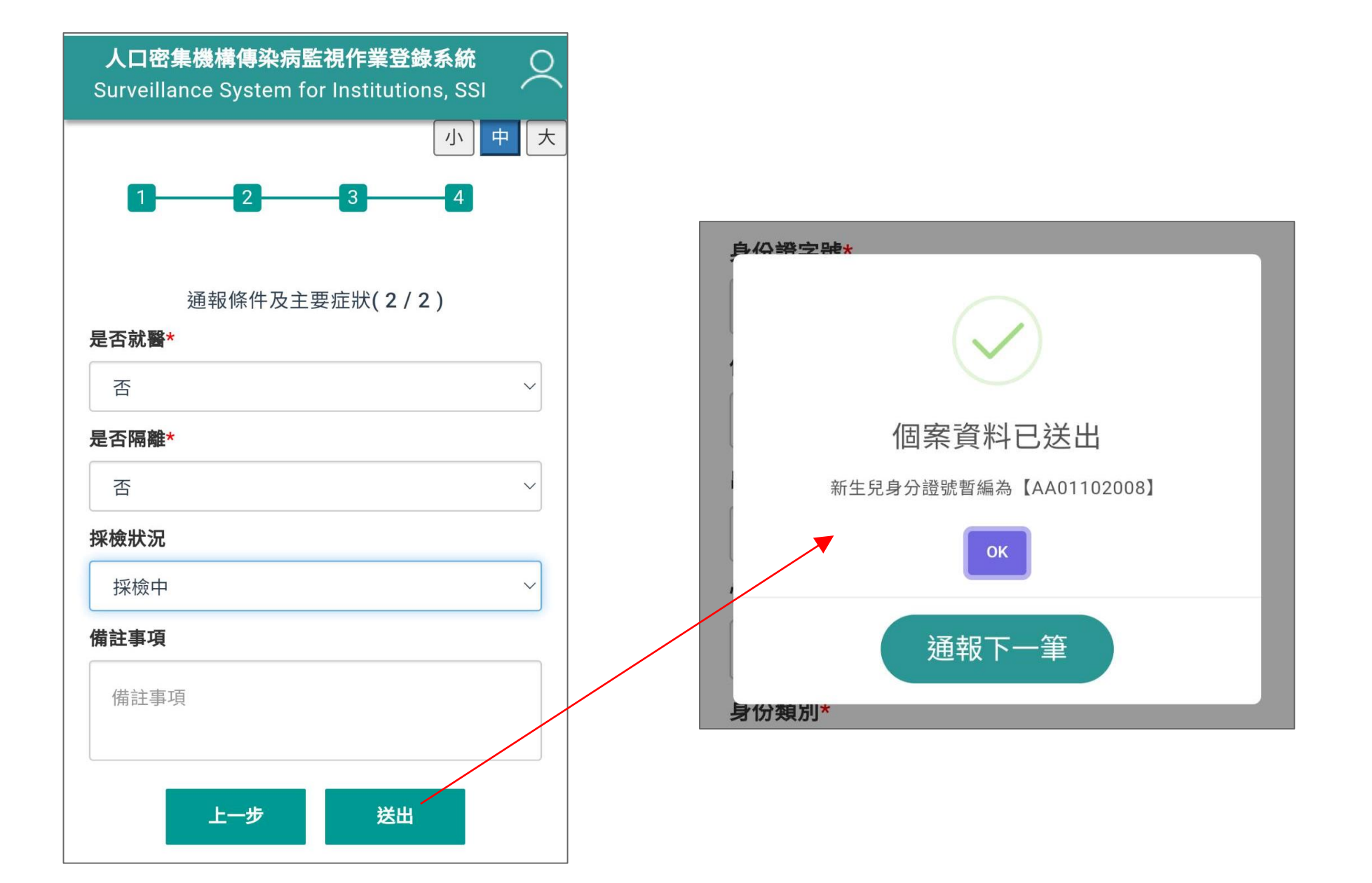

### 切換角色權限

操作流程 多重權限使用者可於行動版切換角色權限進行通報作業

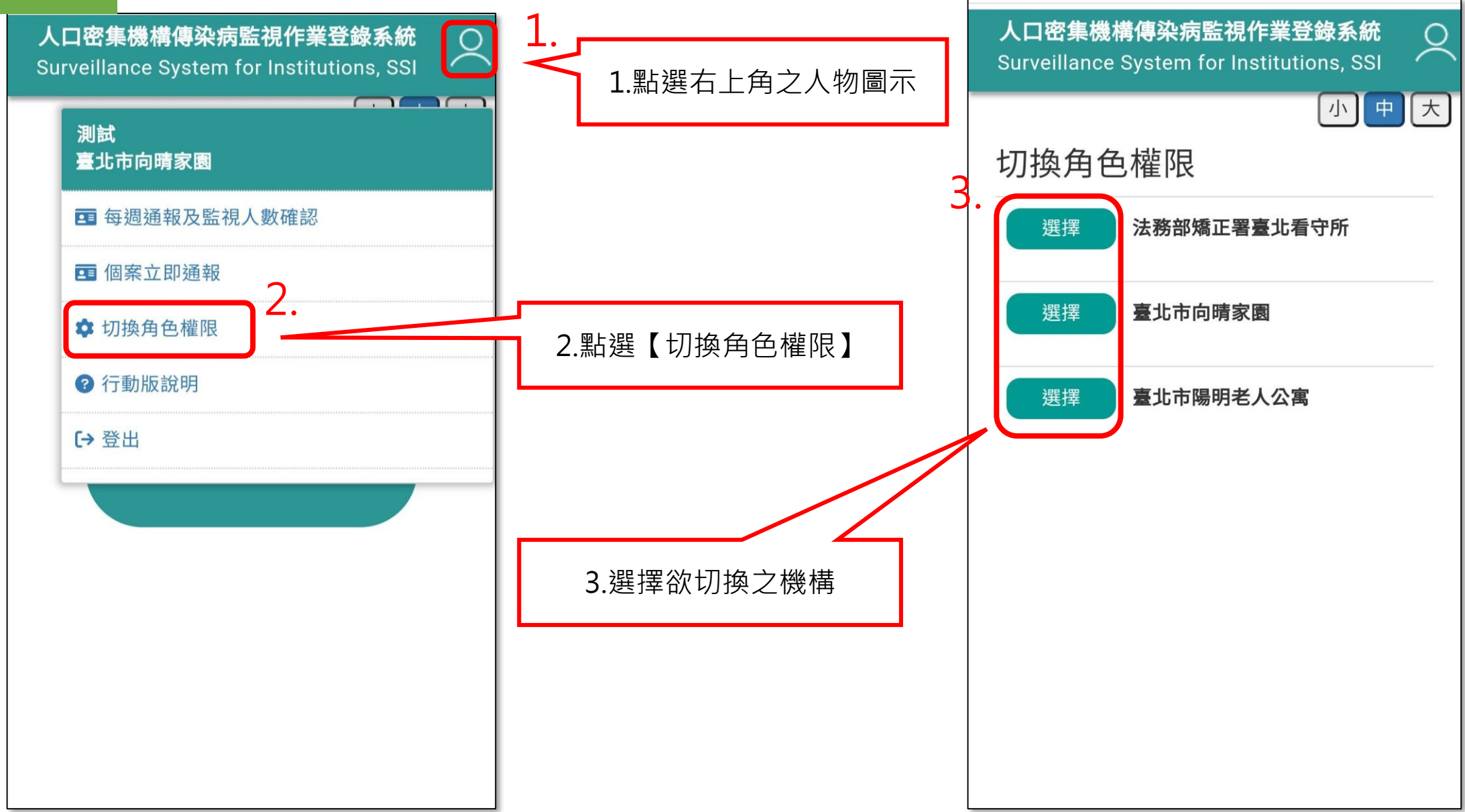